## **Installing Jabber Client for Windows on Windows 10**

This guide will help you to install Cisco Jabber Client for Windows 10 onto your computer. It is intended for FVSU faculty/staff and will require the Cisco Anyconnect VPN Client to be installed first before you can connect Jabber to the campus systems.

To start, two files will need to be downloaded. The links to the two files are here:

| File Name/Download Link              | Description                                |
|--------------------------------------|--------------------------------------------|
| jdv setup-4-1-8-0-0300-for-win10.msi | Jabber Desk Phone Video Services Interface |
| CiscoJabberSetup-12-8-0.msi          | Cisco Jabber for Windows Installer         |

Step 1: Download the Jabber Desk Phone Video Services Interface MSI installer using the first link above.

A. Click on the link above to download the jdv\_setup-4-1-8-0-0300-for-win10.msi installer and save it to your computer.

| Opening jdv_setup-4-1-8-0-0300-for-win10.msi  | × |
|-----------------------------------------------|---|
| You have chosen to open:                      |   |
| <b>過</b> jdv_setup-4-1-8-0-0300-for-win10.msi |   |
| which is: Windows Installer Package (16.4 MB) |   |
| from: http://webforms3.fvsu.edu               |   |
| Would you like to save this file?             |   |
| Save File Cancel                              |   |
|                                               |   |

B. Click the downloads icon on your browser,

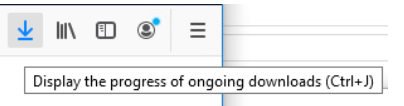

then click the folder icon to open the location you chose for the jdv\_setup-4-1-8-0-0300-forwin10.msi file.

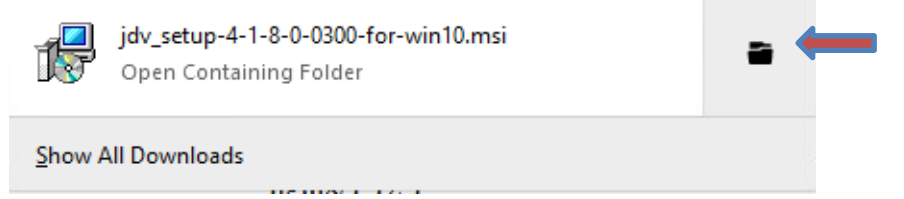

C. Double-click on the jdv\_setup-4-1-8-0-0300-for-win10 file to begin setup.

|                 |   | Name                               | Date modified     | Туре              | Size |
|-----------------|---|------------------------------------|-------------------|-------------------|------|
| Quick access    |   | 🖀 Firefox Installer                | 3/16/2020 2:25 PM | Application       |      |
| Desktop Desktop | * | 🗊 jdv_setup-4-1-8-0-0300-for-win10 | 3/16/2020 2:28 PM | Windows Installer | 16   |
| Documents       | * |                                    |                   |                   |      |
| Pictures        | * |                                    |                   |                   |      |
| Music           |   |                                    |                   |                   |      |

D. You should now see the following installation dialog.

| 👹 Jabber Desk Phone Video Setup — 🗌 🗌 |                                                                                                    |                                                                                                    | ×                                                                                               |    |
|---------------------------------------|----------------------------------------------------------------------------------------------------|----------------------------------------------------------------------------------------------------|-------------------------------------------------------------------------------------------------|----|
|                                       | Please read the Jabber Desk Ph<br>License Agreement                                                                                                    | one Vi                                                                                                    | deo                                                                                             |    |
| uluilu<br>cisco                       | IMPORTANT: PLEASE READ THIS<br>LICENSE AGREEMENT CAREFULI<br>IMPORTANT THAT YOU CHECK<br>PURCHASING CISCO SOFTWARE<br>EQUIPMENT FROM AN APPROVE<br>AND THAT YOU, OR THE ENTITY<br>REPRESENT (COLLECTIVELY, TH<br>"CUSTOMER") HAVE BEEN REGIS<br>END USER FOR THE PURPOSES OF<br>END USER FOR THE PURPOSES OF<br>END USER LICENSE AGREEMENT<br>NOT REGISTERED AS THE END U<br>NO LICENSE TO USE THE SOFTV<br>LIMITED WARRANTY IN THIS EN<br>LICENSE AGREEMENT DOES NO | END U<br>V, IT IS<br>IHAT Y<br>OR<br>D SOU<br>YOU<br>E<br>STEREI<br>OF THIS<br>IF YO<br>SER YO<br>VARE A<br>D USEF<br>T APPI<br>eement | USER<br>S VERY<br>(OU ARE<br>COU ARE<br>O AS THE<br>S CISCO<br>DU ARE<br>DU HAVE<br>ND THE<br>X | <  |
| Print                                 | Back 💱 Install                                                                                                    |                                                                                                    | Cance                                                                                           | el |

Check the "I accept the terms in the License Agreement" box, then click Install

E. If you receive a User Account Control popup, choose Yes.

| User Account Control X                                                             |    |  |  |
|------------------------------------------------------------------------------------|----|--|--|
| Do you want to allow this app to make changes to your device?                      |    |  |  |
| ca4aad97.msi                                                                       |    |  |  |
| Verified publisher: Cisco Systems Inc.<br>File origin: Hard drive on this computer |    |  |  |
| Show more details                                                                  |    |  |  |
| Yes                                                                                | No |  |  |
|                                                                                    |    |  |  |

F. When the installation is finished, Click Finish.

| 🖟 Jabber Desk Phone Vid | eo Setup                               | -           |         | Х   |
|-------------------------|----------------------------------------|-------------|---------|-----|
|                         | Completed the Jabber [<br>Setup Wizard | Desk Pho    | one Vic | leo |
|                         | Click the Finish button to exit the S  | Setup Wizar | d.      |     |
| uluili<br>cisco         |                                        |             |         |     |
| cisco                   | Back Fi                                | inish       | Cano    | cel |

Step 2: Download the Cisco Jabber for Windows MSI installer using the first link above.

A. Click on the link above to download the CiscoJabberSetup-12-8-0.msi installer and save it to your computer.

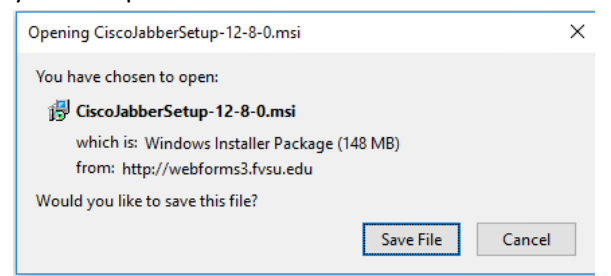

B. Click the downloads icon on your browser,

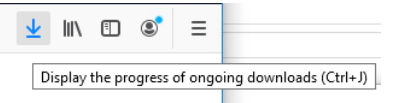

then click the folder icon to open the location you chose for the CiscoJabberSetup-12-8-0.msi file.

| ebforms:       | ¥                                                 |   |
|----------------|---------------------------------------------------|---|
| 1 <del>6</del> | CiscoJabberSetup-12-8-0.msi<br>Completed — 148 MB | - |

C. Double-click on the CiscoJabberSetup-12-8-0 file to begin setup.

| 0.11         |   | Name                                   |
|--------------|---|----------------------------------------|
| Quick access |   | ······································ |
| Desktop      | * | 15 CiscolabberSetup-12-8-0             |

1

D. You should see the following installation dialog.

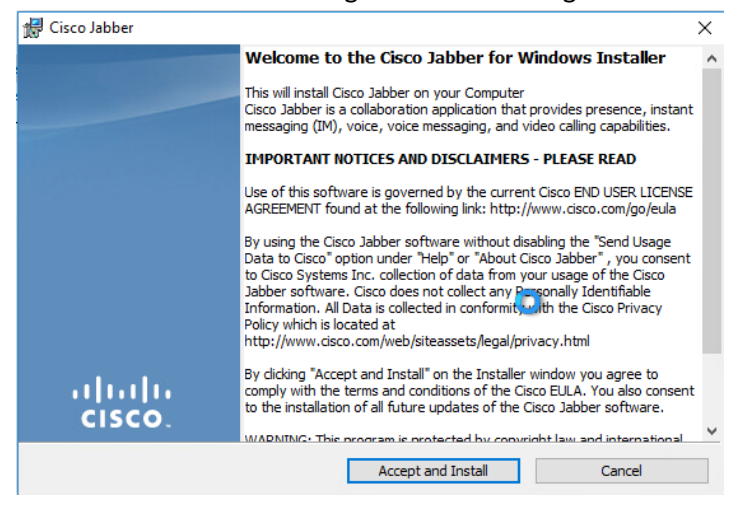

Click "Accept and Install" to continue the installation process.

E. If you receive a User Account Control popup, choose Yes.

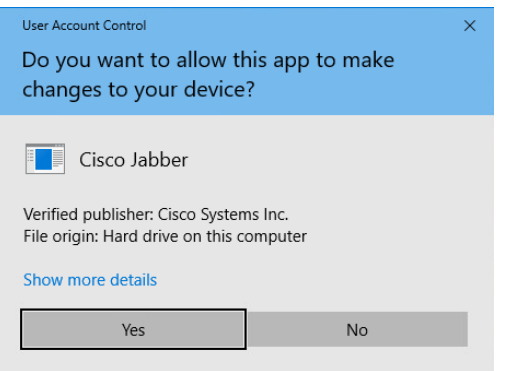

- F. Once the installation is complete you have two options.
  - a. If you have already installed the Cisco AnyConnect VPN client you can connect to the VPN and click finish.

| 🖟 Cisco Jabber      | ×                                                                                     |
|---------------------|---------------------------------------------------------------------------------------|
|                     | Cisco Jabber installer completed                                                      |
|                     | The process has successfully installed Cisco Jabber. Click Finish to exit the wizard. |
|                     | Start Cisco Jabber                                                                    |
| ،،۱۱،،۱۱،<br>cısco. | Show the Windows Installer log                                                        |
|                     | Finish Cancel                                                                         |

b. If you have not already installed the Cisco AnyConnect VPN client or you wish to start Jabber later then uncheck "Start Cisco Jabber", then click finish.

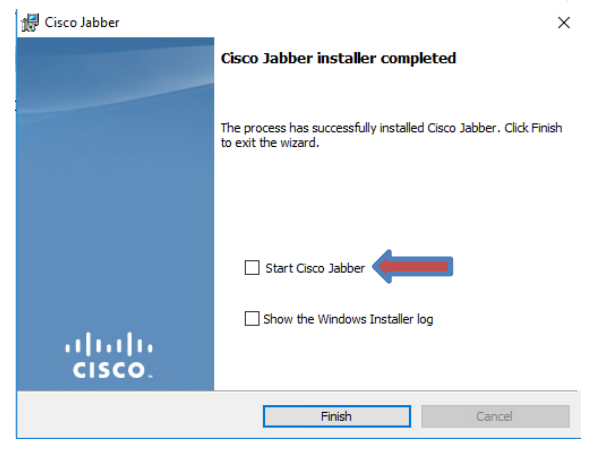

If you have any questions please the Helpdesk at 478.825.6228.